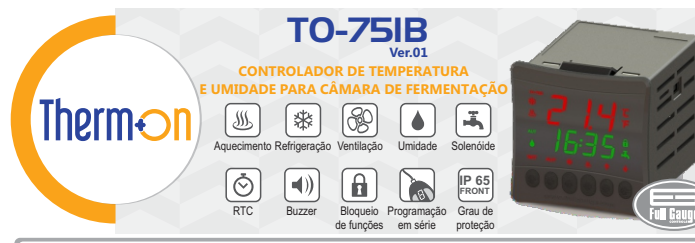

ANTES DA INSTALAÇÃO DO CONTROLADOR RECOMENDAMOS QUE SEJA FEITA A LEITURA COMPLETA DO MANUAL DE INSTRUÇÕES, A FIM DE EVITAR POSSÍVEIS DANOS AO PRODUTO.

POR ESTAR EM CONSTANTE EVOLUÇÃO, A FULL GAUGE CONTROLS RESERVA-SE O DIREITO DE ALTERAR AS INFORMAÇÕES CONTIDAS NO MANUAL A QUALQUER MOMENTO, SEM PRÉVIO AVISO,

# 1. DESCRIÇÃO

O TO-75IB é um controlador desenvolvido para automatização dos processos de panificação, através do controle de temperatura e de processo nas câmaras de fermentação de pães. O instrumento permite configurar o tipo de processo e os horários para início e final de ciclo de fermentação através de um RTC (relógio em tempo real) interno, proporcionando o controle da temperatura tanto no aquecimento como na refrigeração da câmara de fermentação. O TO-75IB apresenta a possibilidade do controle da umidade através da utilização de um sensor de temperatura e umidade (SB56, vendido separadamente), ou utilizando apenas um sensor de temperatura pode-se configurar um timer cíclico para o acionamento da saída de umidade, através do ajuste de tempo ligado e desligado. Possui uma entrada digital utilizada como sensor de abertura de porta e outra entrada digital dedicada a entrada do sensor de nível (boia), que monitora o reservatório de água da câmara, permitindo também o acionamento de uma válvula solenóide quando detectado nível de água abaixo do indicado no reservatório. Dispõe de uma saída para acionamento de ventilação, alarme sonoro (buzzer) interno ou uma saída que pode ser utilizada como alarme sonoro externo, seleção do idioma de suas principais mensagens e interface facilitada. Dispõe de bloqueio de acesso as funções, que evita que terceiros alterem os parâmetros do controlador, frontal hermética que apresenta alta proteção contra entrada de sujeira e umidade, e muito mais.

# 2. PRINCIPAIS APLICAÇÕES

Câmaras de fermentação e conservação de massas (padeiro noturno).

|                                             | u ,                                                  |                                                      |                    |                                |          |
|---------------------------------------------|------------------------------------------------------|------------------------------------------------------|--------------------|--------------------------------|----------|
| 3. ESPECIFICAÇÕES TÉCNICAS                  |                                                      |                                                      |                    |                                |          |
| Alimentação elétrica                        | 85~265Vca (50-60Hz)                                  | Consumo aprox                                        | kimado             | 10VA                           |          |
| Temperatura de operação                     | 0 a 60°C / 32 a 140°F                                |                                                      |                    |                                |          |
| Temperatura de controle                     | -9.9 a 70°C ±1.5°C (reso<br>14 a 158°F ±3°F (resoluc | plução de 0.1ºC)<br>ão de 1ºF)                       |                    |                                |          |
| Umidade de operação                         | 10 a 90% UR (sem cond                                | lensação)                                            |                    |                                |          |
| Umidade de controle                         | 0 a 99.9% UR ±5% UR                                  | resolução de 0.19                                    | % UR)              |                                |          |
| Sensor de temperatura                       | SB 41                                                |                                                      |                    |                                |          |
| Sensor de temperatura e umidade (Opcional)* | SB 56 (não acompanha                                 | o produto)                                           |                    |                                |          |
| Entradas Digitais                           | E1: Entrada do sensor d<br>E2: Entrada de sensor d   | e abertura de port<br>e nível (bóia)                 | ta                 |                                |          |
| Saídas de relé                              | 5 saídas de relé: REFR:<br>FAN: 5<br>VALV:           | 10 (8)A / 250Vac<br>(3)A / 250Vac<br>5 (3)A / 250Vac | HEAT: 1<br>HUMI: 5 | 0 (8)A / 250 \<br>(3)A / 250Va | /ac<br>c |
| Saída do alarme sonoro (buzzer) externo     | 12Vcc/30mA (máx)                                     |                                                      |                    |                                |          |
| Dimensões do produto (mm)                   | 75 x 75 x 100 (LxAxP)                                |                                                      |                    |                                |          |
| Dimensões do recorte (mm)                   | 67,2 x 67,2                                          |                                                      |                    |                                |          |

\* Pode-se utilizar o sensor SB 56, de temperatura e umidade (vendido separadamente), para controle de umidade ajustando o parâmetro 📊 Habilita Sensor de Umidade como 9E5

# 4. APRESENTAÇÃO

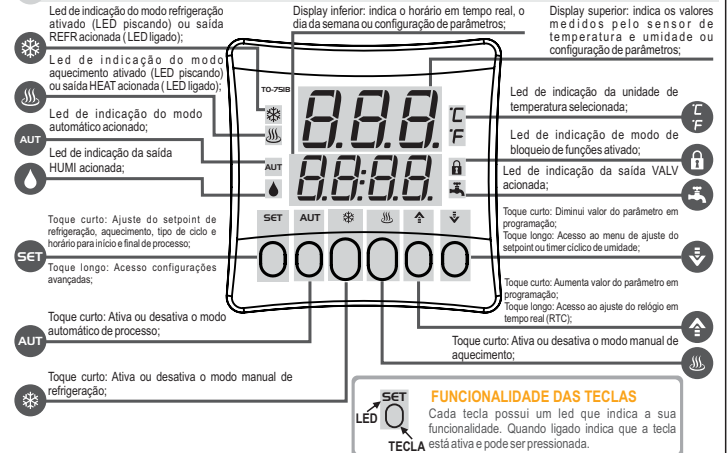

# 5. CONFIGURAÇÕES DE INSTALAÇÃO

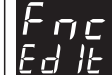

Acesse o menu de configurações de instalação pressionando a tecla SET por 4 segundos até aparecer Func). Em seguida será exibida a mensagem [ od], então deve-se pressionar novamente a tecla ser (toque curto). Utilize as teclas 🛧 ou 🕹 para inserir o código de acesso 231, e quando pronto pressione novamente a tecla SET (toque curto).

Utilize as teclas 🛧 ou 🕏 para selecionar a função desejada. Com um toque curto na tecla SET é possível editar o seu valor. Utilize as teclas 🛧 ou 🕏 para alterar o valor, e quando pronto, dê um toque curto na tecla SET para memorizar o valor configurado e retornar ao menu de funções. Para sair do menu de configuração e retornar a operação normal (indicação da temperatura) pressione a tecla SET (toque longo) até aparecer - - - -

| 5.1Tabela de configuração de instalação |                                                                         |                                                                                                    |      |      |       |       |
|-----------------------------------------|-------------------------------------------------------------------------|----------------------------------------------------------------------------------------------------|------|------|-------|-------|
| FUN                                     | FUNÇÃO                                                                  | DESCRIÇÃO                                                                                                    | MÍN  | MÁX  | UNID. | PADR. |
| Lod                                     | Código de Acesso (231)                                                  | É necessário quando se deseja alterar os<br>parâmetros de configuração da instalação.                                                                                                    | 0    | 9999 | -     | 0     |
| ,01                                     | Habilita sensor de umidade                                              | Permite habilitar a utilização do sensor de umidade.                                                                                                    | Yes  | No   | -     | No    |
| -02                                     | Seleção de unidade de<br>temperatura                                    | Permite selecionar a unidade de temperatura<br>que o controlador operará.                                                                                                    | °C   | ٩F   | -     | °C    |
| .03                                     | Seleção de idioma                                                       | Permite selecionar o idioma em que estarão<br>apresentadas as mensagens do controlador:<br>$\left[\frac{P_{or} - E}{2}\right] - Português$<br>$\left[\frac{E_{or} - g}{2}\right] - Inglês$<br>$\left[\frac{E_{or} - g}{2}\right] - Espanhol$                         | PORT | ESP  | -     | PORT  |
| 104                                     | Habilita alarme sonoro<br>(buzzer) externo                              | Permite habilitar ou desabilitar o alarme<br>sonoro (buzzer) externo. Caso habilitado, o<br>alarme sonoro (buzzer) interno será desligado.                                                                                                    | OFF  | ON   | -     | OFF   |
| -05                                     | Volume do alarme sonoro<br>(buzzer) interno                             | Permite selecionar a intensidade sonora do<br>alarme sonoro (buzzer) interno.<br>$\begin{array}{c} \hline f & , \ r \\ \hline f & \ c \\ \hline f & \ c \\ \hline f & \ c \\ \hline H & \ c \\ \hline H & \ c \\ \hline H & \ c \\ \hline \end{array} = volume alto$ | MIN  | HIGH | -     | MED   |
| -06                                     | Tipo de sinal de entrada<br>digital do sensor de nível<br>d'água (bóia) | $\boxed{n \rho}$ = contato normalmente aberto (NO)<br>$\boxed{n L}$ = contato normalmente fechado (NC)                                                                                                    | NO   | NC   | -     | NO    |
| []]                                     | Tipo de sinal de entrada<br>digital da porta                            | = contato normalmente aberto (NO)    = contato normalmente fechado (NC)                                                                                                    | NO   | NC   | -     | NO    |

# 6. FUNCIONAMENTO

# 6.1 Modos de funcionamento

O controlador TO751B pode operar em dois modos básicos de funcionamento: Modo automático (respeitando as configurações de horários e tipo de ciclo) e modo manual de refrigeração ou aquecimento (configurado pelo usuário). Pode-se também desligar os modos de controle e manter o controlador apenas indicando temperatura e horário, ou seja, as saídas não serão acionadas em função de horários ou setpoints. Para selecionar estes modos de funcionamento utiliza-se as teclas AUT, REFR e HEAT. Quando pressionadas estas teclas, será exibido uma mensagem informando o modo de funcionamento selecionado, de acordo com o exemplo:

Supondo que o modo atual seja o modo automático e o usuário pressione a tecla REFR com a intenção de alterar para o modo manual de refrigeração, será exibido a mensagem [19, d] [19, F], indicando que o modo anterior foi desativado. Ao pressionar novamente a tecla REFR será exibido então a mensagem for director pressionar novamente a tecla REFR será exibido então a mensagem for director pressionar novamente a tecla REFR será exibi refrigeração foi ativado, ou seia, guando um modo já estiver ativo e deseia-se alterar para outro modo, deve-se pressionar uma vez a respectiva tecla para desligar o modo atual e uma segunda vez para ativar o modo desejado.

# 6.2 Indicações de modos de funcionamento

- Quando o controlador estiver em modo automático o LED AUT ficará acionado, indicando o modo selecionado.

- Quando o controlador estiver em modo refrigeração, a indicação será feita da seguinte forma;
- O LED REFR \* permanecerá ligado enquanto a saída refrigeração estiver acionada;

O LED REFR ficará piscando quando a saída refrigeração estiver desligada mas o modo refrigeração estiver selecionado, independentemente se for em processo automático ou manual;

- Quando o controlador estiver em modo aquecimento, a indicação será feita da seguinte forma:

O LED HEAT JJ, permanecerá ligado enguanto a saída aquecimento estiver acionada;

O LED HEAT ficará piscando guando a saída aquecimento estiver desligada mas o modo aquecimento estiver selecionado, independentemente se for em processo automático ou manual

# 6.2.1 Modo automático

Quando o modo de funcionamento automático for acionado, será exibida a mensagem [for d] [Aut]. Neste modo o controlador atuará de acordo com os horários configurados pelo usuário para início e final de ciclo de fermentação, respeitando o ajuste configurado através da função F12 - Modo de Processo, onde é possível configurar qual ação será realizada pelo controlador após o final do ciclo de fermentação. A função F12 - Modo de Processo possui três configurações possíveis:

[ on E] Modo contínuo: Permite manter o controlador atuando no controle do ciclo de fermentação em modo contínuo, de acordo com os horários configurados para início e final do ciclo de fermentação e de acordo com os dias selecionados para realizar os ciclos de fermentação, configurado na função [[ J ]] no menu do usuário. Após o final do ciclo de fermentação, o modo automático continuará ativo, mantendo a refrigeração da câmara até que seja atingido o horário para início de um novo ciclo de fermentação:

- [5 n £ ]] Modo único sem refrigeração no final do ciclo: O controlador atuará na refrigeração da câmara até atingir o horário para o início do ciclo de fermentação e após o encerramento do ciclo de fermentação o controle de temperatura e o modo automático serão desligados:

5 n 5 2 Modo único com refrigeração no final do ciclo: O controlador atuará na refrigeração da câmara antes do horário para início do ciclo de fermentação e após o encerramento do ciclo. Entretanto, após o horário de encerramento do ciclo de ermentação o controle automático será desligado e o controlador estará em modo de refrigeração manual, ou seia, caso desejado, o usuário deverá ativar o modo automático novamente para realizar um novo ciclo de fermentação, respeitando os dias selecionados na função [[ IJ[] no menu do usuário.

OBS: Caso seja selecionado o modo [cont], o controlador atuará na refrigeração antes e depois do encerramento do ciclo de fermentação, onde serão respeitados os dias selecionados para os ciclos de fermentação conforme o valor da função [[ y []. Exemplo:

Horário para início do ciclo de fermentação - [10]: 02:00 / Horário para final do ciclo de fermentação - [20]: 06:00 / Tipo de ciclo - [ J [ : E F / Modo de processo - F 12] = [ p n F ].

Cada ciclo de fermentação será inicializado na terça-feira, a partir das 02:00 e encerrando às 06:00, entretanto, como está configurado para um dia apenas, mas em modo contínuo, o controlador permanecerá refrigerando, em modo automático até que atinia o horário das 02:00 da próxima terca-feira ou então que o usuário desative o modo automático ou altere a programação.

# 6.3.2 Modo manual

Pode-se alternar entre o modo manual de aquecimento ou modo manual de refrigeração, ficando desta forma de responsabilidade do usuário alterar o modo de funcionamento quando necessário ou ativar o modo automático. Caso o controlador esteja em modo manual serão respeitadas as configurações respectivas do modo, como setpoint e histerese por exemplo. Entretanto, os horários de início e final do ciclo de fermentação não serão respeitados quando configurado modo manual, apenas no modo automático. Quando for selecionado modo de aquecimento será exibido a mensagem [I] o d] [HERE] e quando for selecionado o modo de refrigeração será exibido a mensagem [I] o d] [r E F r].

# 6.3.3 Modo de controle desligado

É possível desligar as funções de controle juntamente com todas as saídas do controlador. Quando o modo de controle for desligado será exibida a mensagem no de controlador não atuará no acionamento das saídas. ou seja, o controle ambiente da câmara de fermentação foi desativado.

# 6.4 Vizualizações das grandezas

# 6.4.1 Display de 3 dígitos

No modo padrão, (apenas com sensor de temperatura), o display superior exibirá apenas o valor medido pelo sensor de temperatura

Se o sensor de umidade estiver habilitado, o display superior de três dígitos alternará entre a exibição da legenda da respectiva grandeza e o valor medido pelos sensores, da seguinte forma:

O display exibirá a legenda [E f] P e após alguns instantes exibira a temperatura medida pelo sensor, por exemplo [2 5.0] iuntamente com a indicação do respectivo LED da unidade de temperatura.

Na sequência, o display exibirá a legenda Huff) e alguns instantes depois exibirá a umidade relativa do ambiente medida pelo sensor, por exemplo 70.0

# 6.4.2 Display de 4 dígitos

No display inferior de quatro dígitos será exibido o relógio em tempo real por aproximadamente 10 segundos alternando com a exibição do dia da semana por aproximadamente 4 segundos.

# 7. OPERACÕES - NÍVEL BÁSICO

O controlador dispõe de acessos facilitados aos recursos pertinentes ao usuário da câmara de fermentação, permitindo o ajuste do setpoint de refrigeração [SP-E], setpoint de aquecimento [SPHE], tipo de ciclo [[Y[], horário de início de ciclo In i e de encerramento de ciclo Endi. Para acessar o menu de usuário deve-se pressionar a tecla SET (toque curto) e aiustar os parâmetros da seguinte forma:

# 7.1 Ajuste do setpoint de refrigeração

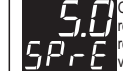

O display manterá o valor de setpoint de refrigeração piscando enquanto está sendo ajustado, respeitando os limites definidos em F02 - Valor mínimo permitido para configurar o setpoint de refrigeração e F03 - Valor máximo permitido para configurar o setpoint de refrigeração. Deve-se ajustar o valor utilizando as teclas 🛧 ou 🕏 e confirmar o ajuste desejado com um toque curto na tecla 🛭 SET .

# 7.2 Ajuste do setpoint de aquecimento

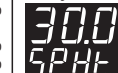

C display manterá o valor de setpoint de aquecimento piscando enquanto está sendo ajustado, respeitando os limites definidos em FO5 - Valor mínimo permitido para configurar o setpoint de aquecimento e FO6 - Valor máximo permitido para configurar o setpoint de aquecimento. Deve se ajustar o valor utilizando as tecias • ou • e confirmar o ajuste desejado com um toque curto na tecia ser

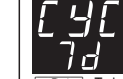

Após confirmar o ajuste dos setpoint de refrigeração e aquecimento, será exibido a mensagem [[ y [] no display, permitindo o ajuste do tipo de ciclo, de acordo com as seguintes opções:

- 7 d Todos os dias da semana: <u>5 E G</u> - Apenas segunda feira; Er - Apenas terça feira; 9 u R - Apenas quarta feira: 9 Jun - Apenas segunda feira; 5 E H - Apenas sexta feira;
- 586 Apenas sábado: d D n - Apenas domingo;

Após selecionado o tipo do ciclo de processo, deve-se confirmar com um toque curto na tecla SET para salvar este valor e prosseguir para aiustar o horário de início e final de ciclo:

# 7.4 Aiuste do horário de início de ciclo de fermentação

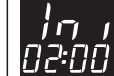

Aqui deve-se selecionar a hora do dia que será iniciado o processo de fermentação. Primeiramente os dois dígitos referente às horas piscarão, indicando que deve-se ajustar a hora através das teclas 🛧 ou 🕹 e Confirmar o ajuste com um novo toque na tecla SET. Com isto, os dois últimos dígitos começarão a piscar, indicando que agora deve-se ajustar os minutos utilizando as teclas 🛧 ou 🕏 e confirmar o ajuste com um novo toque na tecla SET para salvar o ajuste da hora na memória do controlador.

## 7.5 Ajuste do horário de final de ciclo de fermentação

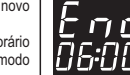

Agora deve-se ajustar a hora em que será finalizado o processo de fermentação. Primeiramente os dois dígitos referente às horas piscarão, indicando que deve-se ajustar a hora através das teclas 💠 ou 🕹 e confirmar o ajuste com um novo toque na tecla SET. Com isto, os dois últimos dígitos comecarão a piscar. Confirmar o ajuste com um novo toque na tecla SET. Com isto, os dois últimos digitos começarão a piscar, indicando que agora deve-se ajustar os minutos utilizando as teclas 🛧 ou 🕏 e confirmar o ajuste com um novo toque na tecla SET para salvar o ajuste da hora na memória do controlador

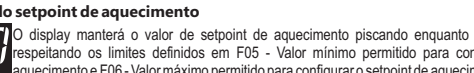

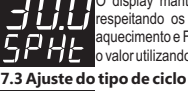

### 7.6 Bloqueio de funções

Para habilitar/desabilitar o bloqueio de funções deve-se manter pressionadas as teclas 💠 e 🕹 pelo tempo configurado no parâmetro F17 - Tempo para bloqueio de funções.

FUN

FUNCÃO

Com essa configuração ativada, os parâmetros não podem ser alterados, entretanto podem ser visualizados. Os parâmetros que estarão disponíveis para ajuste, quando ativado o bloqueio, são definidos pelo parâmetro F16 - Bloqueio de Funcões.

O ícone 🏛 indica ao usuário o estado do bloqueio, caso ligado, indica que o bloqueio de funções está ativo.

# 7.7 Habilitar modo Default (Padrão) de operação da entrada o sensor de nível

Caso ocorra algum erro no sensor de nível do reservatório é possível ignorar a mensagem de erro  $[\overline{E-5}]$ , porém, desta forma o controlador não irá monitorar o nível de água, resultando em uma operação menos segura. Para ignorar o erro [E - 5] e operar sem medição no sensor de nível deve-se energizar o controlador pressionando ambas as teclas REFR e HEAT até ser exibida a mensagem [5,0,5] [JFF] no display. Desta forma o controle de nível do reservatório estará desativado até que o controlador seja reiniciado novamente

# 8. AJUSTE DO RELÓGIO E DIA DA SEMANA

Para acessar o menu de ajuste do relógio deve-se pressionar a tecla 🏠 por 4 segundos durante a exibição de temperatura e relógio até que seja exibida a mensagem [[[]] [[]] [[]]], onde os primeiros dois dígitos referente as horas piscarão, indicando que pode-se ajustá-los através das teclas 🛧 ou 😓, após o ajuste pressione a tecla SET (toque curto) para salvar. Com isto, o ajuste da hora é salvo e os dois últimos dígitos referentes aos minutos piscarão, indicando que pode-se ajustalos através das teclas 🍨 ou 🕹 e após, salvar o ajuste do relógio pressionando a tecla 🗲 et (toque curto). Agora será exibido no display a mensagem 🖉 🕅 🖞 🗍 🖉 🗍 indicando que pode-se ajustar o dia da semana utilizando as teclas 🛧 ou 🕹 e para confirmar o ajuste pressionar a tecla SET (toque curto). Desta forma o horário foi ajustado e salvo no RTC interno do controlador. As mensagens com o dia da semana serão exibidas de acordo com o idioma selecionado em [[]] OBS.: O controlador possui uma fonte auxiliar interna para manter o relógio durante a falta de energia por no mínimo 72

horas. Caso o controlador figue desligado por um longo período de tempo, poderá ser exibida a mensagem [E [ L ]], indicando que o relógio está desprogramado. Nesta situação deve-se ajustar a data e hora do controlador, mantendo energizado por 10 horas para que a fonte auxiliar seja totalmente recarregada.

# 9. AJUSTE DO CONTROLE DE UMIDADE

# 9.1 Ajuste do timer cíclico da saída umidade (com sensor de temperatura SB41)

O sensor padrão utilizado no controlador é o modelo SB41, que realiza apenas medições de temperatura. Entretanto, podese utilizar um timer cíclico dedicado para controlar a umidade dentro da câmara durante o processo de fermentação. Através do ajuste dos valores de tempo ligado e desligado é possível alternar o estado da saída umidade. Para ajustar os valores do timer cíclico deve-se pressionar a tecla 🕏 por 4 segundos durante a exibição principal do controlador, até que seja exibida a mensagem 5 tenn (tempo ligada), indicando que pode-se ajustar o tempo que a saída umidade permanecerá acionada, utilizando as teclas 🛧 ou 🕹 e após o ajuste, pressionar a tecla SET (toque curto) para confirmar o valor desejado. Na sequência, será exibida a mensagem 50 (50 (cmpo desligada), indicando que pode-se ajustar o tempo que a saída umidade permanecerá desacionada, utilizando as teclas 🛧 ou 💺 e após o ajuste, pressionar a tecla SET (toque curto) para confirmar o valor. Desta forma a saída umidade será acionada durante o ciclo de fermentação de acordo com os tempo configurados em <u>Eon</u> e <u>EOFF</u>.

Caso não seja necessário utilizar a saída umidade pode-se desligar a saída deslocando o ajuste do parâmetro te o n para o mínimo, até que seja exibido no display.

# 9.2 Ajuste do setpoint de umidade (com sensor de umidade SB56)

Caso deseje-se realizar a medição de temperatura e umidade, deve-se utilizar o sensor SB 56 (vendido separadamente) e acessar a função 101 - Habilita o sensor de umidade no menu de instalação e selecionar a opção 355. Desta forma, será possível controlar a umidade da câmara de fermentação através do sensor SB56. Para ajustar o valor do setpoint de umidade deve-se pressionar a tecla 🕹 por 4 segundos durante a tela principal do controlador até que seja exibida a mensagem <u>5 (7,7)</u>, indicando que pode-se ajustar o valor desejado através das teclas 🛧 ou 🕹 e após o ajuste, pressionar a tecla SET (toque curto) para confirmar o valor salvo.

OBS: Asaída de umidade só será ativada quando o controlador operar em modo de aquecimento (manual ou automático).

# 10. OPERAÇÕES - NÍVEL AVANÇADO

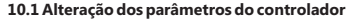

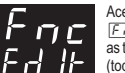

Acesse o menu de configurações avançadas pressionando a tecla SET por 4 segundos até aparecer Foc. Em seguida aparecerá [ o d], e então pressione novamente a tecla ser (toque curto). Utilize as teclas 🛧 ou 🕏 para inserir o código de acesso 123, e à seguir pressione novamente a tecla 🛛 SET (toque curto).

Utilize as teclas 🛧 ou 🕹 para selecionar a função desejada. Com um toque curto na tecla SET é possível editar o seu valor. Utilize as teclas 🛧 ou 🕹 para alterar o valor, e quando pronto, dê um toque curto na tecla 🛛 SET para memorizar o valor configurado e retornar ao menu de funções.

Para sair do menu de configuração, e retornar a operação normal (indicação de temperatura e tempo), pressione a tecla SET (toque longo) até aparecer - - -

| 10.2 Tabela de parametros |                                                                         |                                                                                                    |              |               |            |              |  |
|---------------------------|-------------------------------------------------------------------------|----------------------------------------------------------------------------------------------------|--------------|---------------|------------|--------------|--|
| FUN                       | FUNÇÃO                                                                  | DESCRIÇÃO                                                                                                    | MÍN          | MÁX           | UNID.      | PADR.        |  |
| [od                       | Código de Acesso (123)                                                  | É necessário quando se deseja alterar os parâmetros de configuração avançada.                                                                              | 0            | 9999          | -          | 0            |  |
| FDI                       | Deslocamento da indicação<br>(offset) do sensor de<br>temperatura       | Permite compensar eventuais desvios na leitura do sensor de temperatura.                                                                                   | -5.0<br>(-9) | 5.0<br>(9)    | °C<br>(°F) | 0.0<br>(0)   |  |
| F02                       | Valor mínimo permitido para<br>configurar o setpoint de<br>refrigeração | Estes parâmetros servem como limites inferior<br>e superior de ajuste do parâmetro $[\underline{SP-E}]$ -<br>setpoint de refrigeração. São utilizados para | -9.9<br>(14) | F03           | °C<br>(°F) | 0.0<br>(32)  |  |
| F03                       | Valor máximo permitido para<br>configurar o setpoint de<br>refrigeração | fazer um bloqueio do ajuste da temperatura, de modo a evitar uma configuração inadequada de operação.                                                      | F02          | 70.0<br>(158) | °C<br>(°F) | 15.0<br>(59) |  |

| FDY         | Diferencial de controle<br>(Histerese) de refrigeração                 | Diferença de temperatura (histerese) entre ligar e desligar a saída de refrigeração.                                                                                                    | 0.1<br>(1)   | 20.0<br>(36)  | ℃<br>(⁰F)  | 2.0<br>(3)    |
|-------------|------------------------------------------------------------------------|----------------------------------------------------------------------------------------------------|--------------|---------------|------------|---------------|
| F05         | Valor mínimo permitido para<br>configurar o setpoint de<br>aquecimento | Estes parâmetros servem como limites inferior<br>e superior de ajuste do parâmetro [5PHE] -<br>setpoint de aquecimento. São utilizados para                                                                                                    | -9.9<br>(14) | F06           | °C<br>(°F) | 20<br>(68)    |
| FDG         | Valor máximo permitido para<br>configurar o setpoint de<br>aquecimento | fazer um bloqueio do ajuste da temperatura, de<br>modo a evitar uma configuração inadequada<br>de operação.                                                                                                    | F05          | 70.0<br>(158) | °C<br>(°F) | 70.0<br>(158) |
| FDT         | Diferencial de controle<br>(Histerese) de aquecimento                  | Diferença de temperatura (histerese) entre ligar e desligar a saída de aquecimento.                                                                                                    | 0.1<br>(1)   | 20.0<br>(36)  | °C<br>(°F) | 2.0<br>(3)    |
| FDB         | Deslocamento da indicação<br>(offset) do sensor de umidade             | Permite compensar eventuais desvios na leitura do sensor de umidade.                                                                                                    | -20.0        | 20.0          | % UR       | 0.0           |
| F09         | Valor mínimo permitido para<br>configurar o setpoint de<br>umidade     | Estes parâmetros servem como limites inferior<br>e superior de ajuste do parâmetro <u>5 P H u</u> -<br>setpoint de umidade. São utilizados para fazer                                                                                                    | 0.0          | F10           | % UR       | 20.0          |
| F 10        | Valor máximo permitido para<br>configurar o setpoint de<br>umidade     | um bloqueio do ajuste de umidade, de modo a<br>evitar uma configuração inadequada de<br>operação.                                                                                                    | F09          | 99.9          | % UR       | 90.0          |
| FT          | Diferencial de controle<br>(Histerese) de umidade                      | Diferença de umidade relativa (histerese)<br>entre ligar e desligar a saída de umidade,<br>quando o controlador estiver em modo<br>aquecimento.                                                                                                    | 0.1          | 20.0          | % UR       | 5.0           |
| <u>F 12</u> | Modo de processo                                                       | [ <u>ConE</u> ] Continuo: neste modo controlador<br>permanece em modo automático e voltará a<br>refrigerar apôs o encerramento do ciclo de<br>fermentação, aguardando o início do próximo<br>ciclo.<br>[ <u>Soc</u> I] Modo único sem refrigeração no final<br>do ciclo: neste modo o controlador não voltará<br>a refrigerar apôs o encerramento do ciclo,<br>permanecendo com as saídas desligadas.<br>[ <u>Soc</u> I] Modo único com refrigeração: neste<br>modo o controlador manterá a saída de<br>refrigeração em modo manual apôs o<br>encerramento do ciclo, permanecendo em<br>modo de refrigeração manual até que o modo<br>seja desligado ou ativado o modo automático<br>pelo suário. | [ont]        | 5-6           | 2 - [      | [ont]         |
| EI 3        | Tempo para confirmar<br>baixo nível de água no<br>reservatório         | Determina o tempo para indicar erro (nível<br>crítico de água no reservatório) e entrar em<br>modo de segurança após a detecção do<br>sensor de nível no reservatório.                                                                                                    | 1            | 60            | s          | 30            |
| FTY         | Tempo de alarme de<br>encerramento do processo<br>de fermentação       | Determina o tempo para reset da mensagem e<br>aviso sonoro após o encerramento do ciclo de<br>fermentação. Caso deseja-se manter este<br>aviso até que seja pressionada uma tecla do<br>controlador ou abertura da porta, desloque o<br>ajuste para o mínimo até que seja exibido<br>[TRn] - Desligamento manual.                                                                                                    | MAN          | 60            | s          | 05            |
| <u>F 15</u> | Tempo de atraso para<br>exibir mensagens de porta<br>aberta            | Determina o tempo de retardo para acionar o<br>buzzer e exibir mensagem solicitando o<br>fechamento da porta. Para desabilitar esta<br>função desloque o ajuste para o mínimo até<br>que seja exibido <u>na</u> , neste caso,<br>imediatamente após a abertura da porta será<br>exibida a mensagem solicitando o fechamento<br>da porta.                                                                                                    |              | 180           | s          | 90            |
| F 15        | Bloqueio de funções                                                    | Define o modo do bloqueio de funções:<br>[][FF] = bloqueio de funções desabilitado;<br>[[][[]]] = bloqueio de funções parcial 1 -<br>impede aj uste dos parâmetros de<br>configuração avançada;<br>[F][[]]] = bloqueio de funções completo, não<br>permite nenhum ajuste de parâmetro;                                                                                                    | OFF          | FULL          | -          | LOC1          |
| FT          | Tempo para bloqueio de<br>funções                                      | Define o tempo para bloquear/desbloquear as<br>funções. Para mais informações ver o item 7.6<br>- Bloqueio de Funções.                                                                                                    | 1            | 30            | s          | 10            |
|             |                                                                        | - שוטקעפוט עפ רעווגטפס.                                                                                                    |              |               |            |               |

DESCRIÇÃO

# MÍN MÁX UNID. PADR. 11. GERENCIAMENTO DE SAÍDAS

- Saída refrigeração: Quando em modo de refrigeração (manual ou automático) a saída de refrigeração será acionada até que a temperatura atinja o valor configurado em 5PrE - Setpoint de refrigeração. A saída será acionada novamente quando a temperatura medida pelo sensor estiver igual ou acima do valor de setpoint desejado mais o valor ajustado na função F04 - Diferencial de controle (Histerese) de refrigeração.

- Saída aquecimento: Quando em modo de aquecimento (manual ou automático) a saída aquecimento será acionada até que a temperatura atinja o valor configurado em SPHE - Setpoint de aquecimento. A saída será acionada novamente quando a temperatura medida pelo sensor estiver igual ou abaixo do valor de setpoint desejado menos o valor ajustado na função F07- Diferencial de controle (Histerese) de aquecimento.

- Saída ventilação: A saída ventilação será acionada sempre quando um dos modos aquecimento ou refrigeração estiverem ativos, seja em modo automático ou manual. A saída ventilação será desligada quando o modo de controle estiver desligado ou toda vez que a porta da câmara for aberta quando utilizada o sensor de abertura de porta.

- Saída umidade: O modo de controle da umidade só será acionado quando o controlador estiver no modo aquecimento (automático ou manual). Caso seja utilizado o sensor SB56 (vendido separadamente) a saída umidade será acionada até que a umidade medida atinja o valor configurado em [SPHu] -Setpoint de umidade. A saída será acionada novamente quando a umidade estiver igual ou abaixo do valor de setpoint deseiado menos o valor aiustado na função F11-Diferencial de controle (Histerese) da umidade.

Caso não seja utilizado o sensor SB56, pode-se de atuar na saída umidade através de um timer cíclico de acordo com os valores configurados em [EUn] e EUFF. Desta forma a saída umidade permanecerá acionada pelo tempo configurado em E D n e desligada em função do tempo configurado em E D F F

 Saída da válvula solenóide: O acionamento da válvula solenóide será realizado toda vez que o sensor de nível (bóia) detectar nível abaixo do permitido. A válvula solenóide será desativada quando o sensor de nível voltar a posição de reservatório cheio ou quando decorrido o tempo configurada na função F13 - Tempo mínimo para informar erro no sensor de nível de água, que indica que ocorreu algum erro no sensor ou falta de água na tubulação.

# **12. SINALIZAÇÕES**

# 12.1 Sinalizações de programação

[] o d] [HERE] - Modo de aquecimento manual ativado FFr] - Modo de refrigeração manual ativado Nod Nod **DFF** - Modo de controle desativado Rue - Modo de automático ativado Nod

# 12.2 Sinalizações de programação

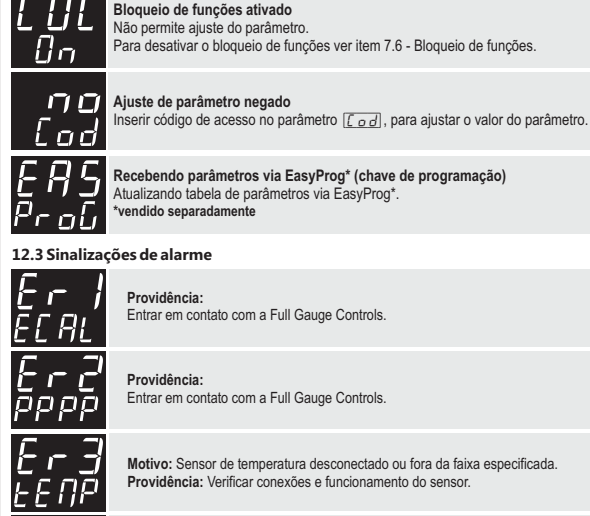

Entrar em contato com a Full Gauge Controls.

Motivo: Sensor de temperatura desconectado ou fora da faixa especificada. Providência: Verificar conexões e funcionamento do sensor.

Motivo: Sensor de umidade desconectado ou fora da faixa especificada. Providência: Verificar conexões e funcionamento do sensor.

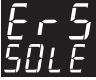

Motivo: Erro no sensor de nível de água (bóia). Providência: Verificar conexões e funcionamento do sensor de nível.

Caso o controlador detecte algum erro que interfira no funcionamento do sistema, as saídas são desligadas e será acionado intermitentemente o alarme sonoro indicando no display do controlador a falha detectada. Para sair dos modos de erro [E - 3], [E - 4] ou [E - 5] é necessário apenas corrigir o problema sem a necessidade de reiniciar o controlador. Para os erros Erros Errol e Errol é necessário entrar em contato com a Full Gauge Controls.

12.4 Sinalização do relógio

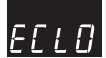

## 12.4 Sinalização de fim de processo

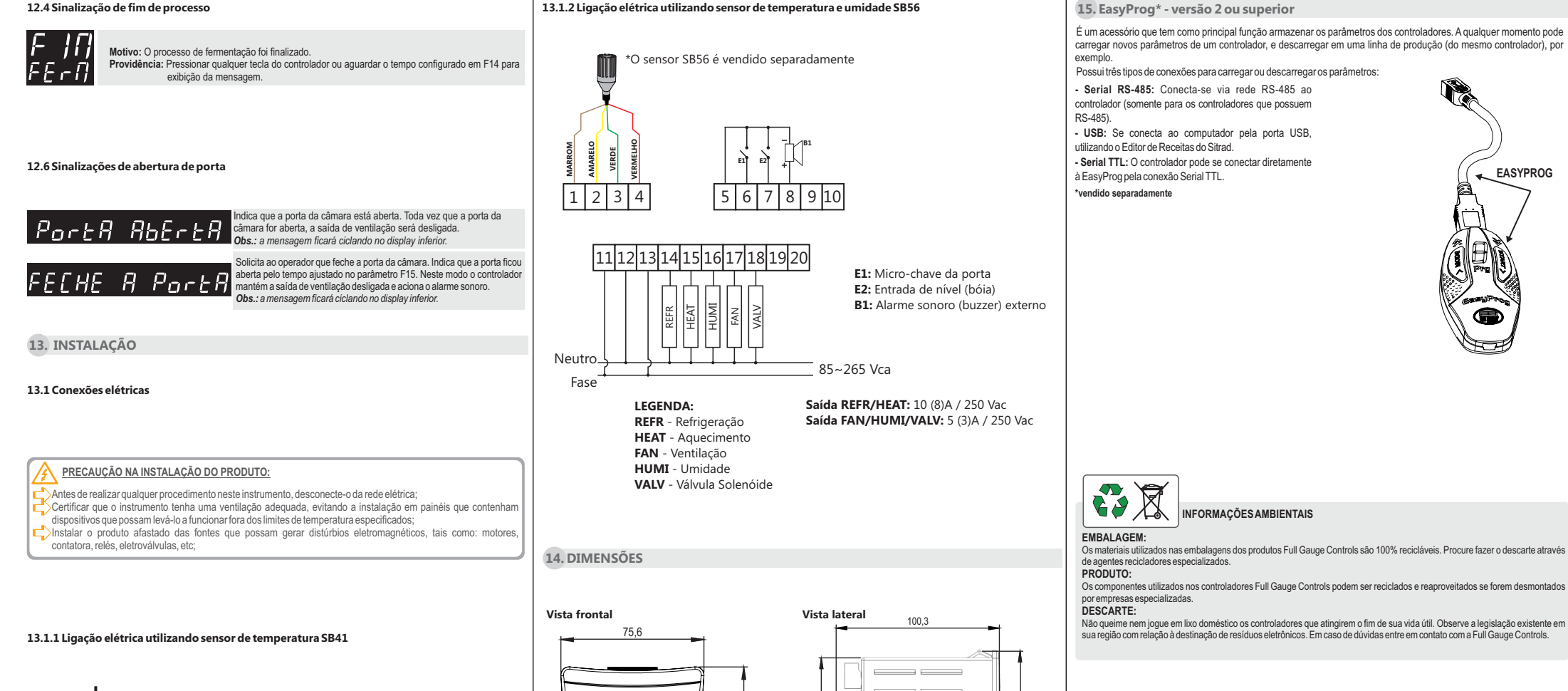

5,4

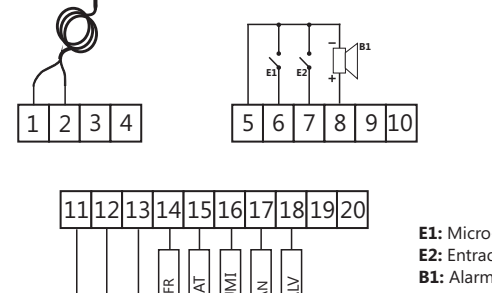

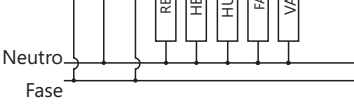

LEGENDA: REFR - Refrigeração HEAT - Aquecimento FAN - Ventilação HUMI - Umidade VALV - Válvula Solenóide E1: Micro-chave da porta E2: Entrada de nível (bóia) B1: Alarme sonoro (buzzer) externo

85~265 Vca

Saída REFR/HEAT: 10 (8)A / 250 Vac Saída FAN/HUMI/VALV: 5 (3)A / 250 Vac

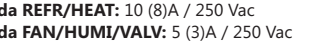

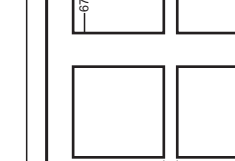

he come 80 84.8

# **Recortes em painel**

()

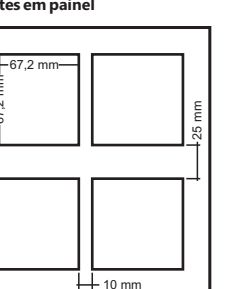

# TERMO DE GARANTIA - FULL GAUGE CONTROLS

Os produtos fabricados pela Full Gauge Controls, a partir de maio de 2005, têm prazo de garantia de 10 (dez) anos diretamente com a fábrica e de 01 (um) ano junto às revendas credenciadas, contados a partir da data da venda consignada que consta na nota fiscal. Após esse ano junto às revendas, a garantia continuará sendo executada se o instrumento for enviado diretamente à Full Gauge Controls. Os produtos estão garantidos em caso de falha de fabricação que os torne impróprios ou inadequados às aplicações para aos quais se destinam. A garantia se limita à manutenção dos instrumentos fabricados pela Full Gauge Controls, desconsiderando outros tipos de despesas, como indenização em virtude dos danos causados em outros equipamentos.

# EXCECÕES À GARANTIA

A Garantia não cobre despesas de transporte e/ou seguro para o envio dos produtos com indícios de defeito ou mau funcionamento à Assistência Técnica. Não estão cobertos, também, os seguintes eventos: desgaste natural das peças, danos externos causados por quedas ou acondicionamento inadequado dos produtos.

# PERDA DA GARANTIA

O produto perderá a garantia, automaticamente, se

- Não forem observadas as instruções de utilização e montagem contidas no descritivo técnico e os procedimentos de instalação presentes na Norma NBR5410:

- For submetido a condições além dos limites especificados em seu descritivo técnico;
- Sofrer violação ou for consertado por pessoa que não faça parte da equipe técnica da Full Gauge Controls; - Os danos ocorridos forem causados por queda, golpe e/ou impacto, infiltração de água, sobrecarga e/ou descarga

atmosférica

# UTILIZAÇÃO DA GARANTIA

Para usufruir da garantia, o cliente deverá enviar o produto devidamente acondicionado, juntamente com a Nota Fiscal de compra correspondente, para a Full Gauge Controls. O frete de envio dos produtos é por conta do cliente. É necessário. também, remeter a maior quantidade possível de informações referentes ao defeito detectado, possibilitando. assim, agilizar a análise, os testes e a execução do serviço.

Esses processos e a eventual manutenção do produto somente serão realizados pela Assistência Técnica da Full Gauge Controls, na sede da Empresa - Rua Júlio de Castilhos, 250 - CEP 92120-030 - Canoas - Rio Grande do Sul - Brasil.

© Copyright 2017 • Full Gauge Controls ® • Todos os direitos reservados.